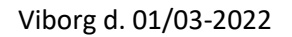

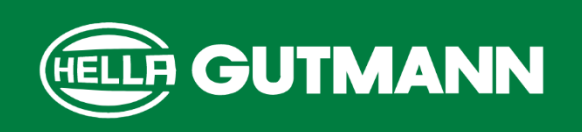

### Kære samarbejdspartnere

#### Vigtig instruktion vedrørende opdatering af mega macs X og mega macs 77 til software V65.

I forbindelse med lancering af den seneste software opdatering, fremsender vi hermed vejledning til korrekt opdatering og installation.

Venligst benyt nedenstående fremgangsmåde, i forbindelse med opdatering af din mega macs tester.

# mega macs X

#### Vigtige opdateringsvejledninger til værkstedet

Din mega macs X med softwareversion 64 skal slukkes manuelt efter download og vellykket installation.

#### Giv venligst diagnostikeren på værkstedet disse instruktioner:

- 1. Start opdateringen af din mega macs X via indstillingsmenuen > Enhed > Versioner.
- Efter vellykket installation vises kun "Update (√)" og nederst til venstre "(USA0) Updates installeret."
- 3. Tryk nu på tænd/sluk-knappen og hold den nede i 10 sekunder, indtil mega macs X slukker.
- 4. Den nye softwareversion 65 er tilgængelig efter tænding.

## mega macs 77

#### Vigtige opdateringsvejledninger til værkstedet

Din mega macs 77 med softwareversion 64 skal slukkes manuelt efter download og vellykket installation.

#### Giv venligst diagnostikeren på værkstedet disse instruktioner:

- 1. Start opdateringen af din mega macs 77 via indstillingsmenuen > Enhed > Versioner.
- Efter vellykket installation vises kun "Update (√)" og nederst til venstre "(USA0) Updates installeret."
- 3. Tryk nu på og hold tænd/sluk-knappen nede i 10 sekunder, indtil mega macs 77 slukker.
- 4. Den nye softwareversion 65 er tilgængelig efter tænding.

For yderligere support, kontakt venligst Hella Gutmann Solutions support.

HELLA GUTMANN SOLUTIONS A/S Lundborgvej 16 8800 Viborg Danmark +45 8660 2888 info@hella-gutmann.dk www.hella-gutmann.dk CVR: 8781 6613